## **COMPUTER SETTING FOR UNICODE/HINDI TYPING**

#### START

 $\Downarrow$ 

### **CONTROL PANEL**

 $\Downarrow$ 

#### **REGION AND LANGUAGE**

 $\Downarrow$ 

## **KEYBOARDS AND LANGUAGES**

↓

#### CHANGE KEYBOARDS

 $\Downarrow$ 

#### GENERAL

↓

#### ADD

↓

## Select HINDI INDIA

₩

#### Tick on **DEVANAGARI – INSCRIPT**

↓

#### ОК

## ↓

# APPLY AND OK

Go to taskbar and select language

HINDI ENGLISH

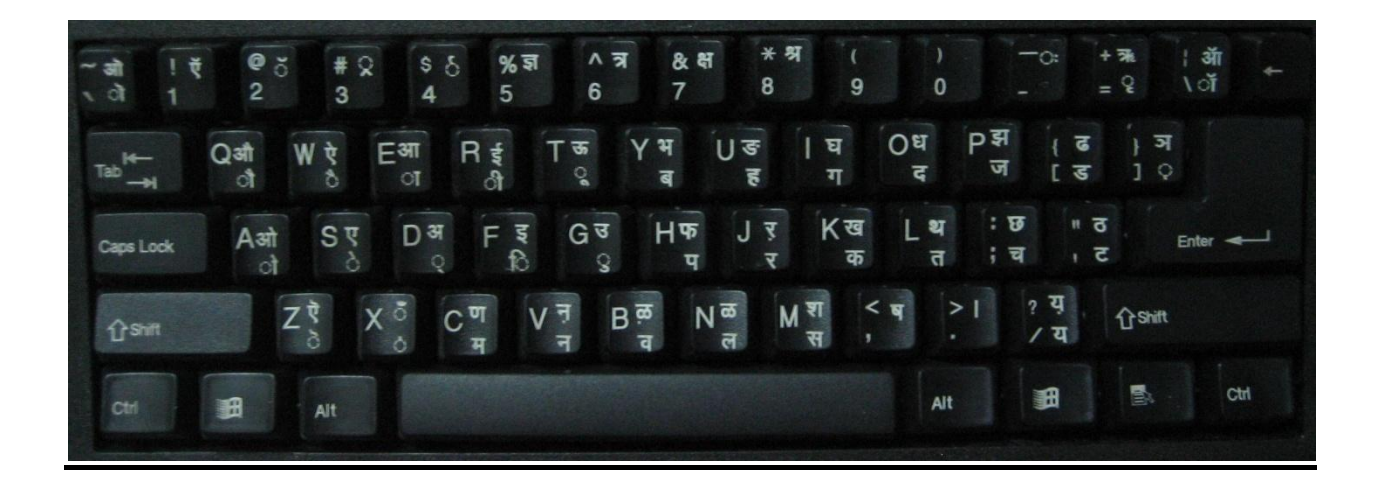